## How to Make a Payment Online

www.sbuniv.edu

#### **Click MySBU**

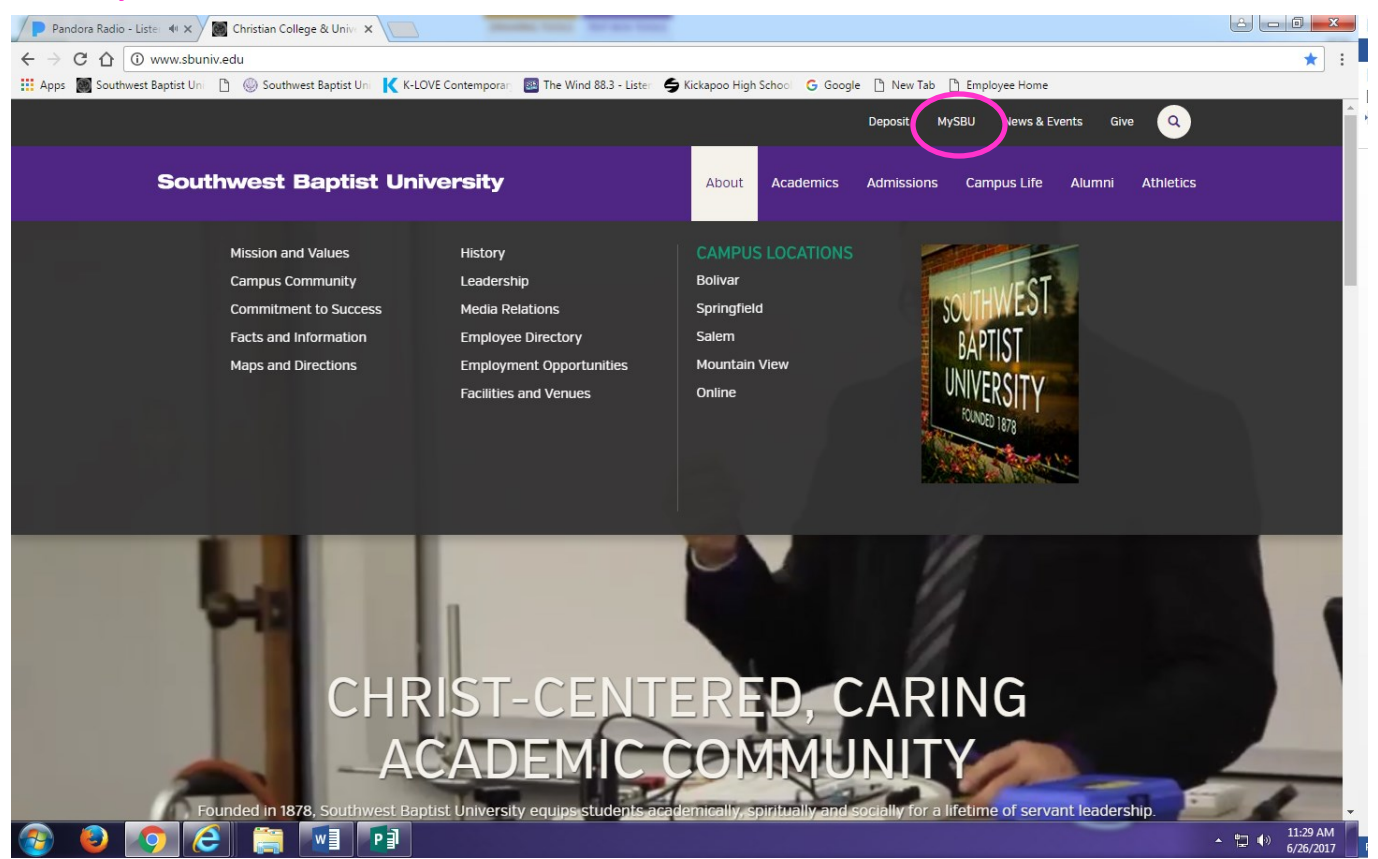

#### Enter your SBU Username: & Password: & Click LOGIN

| Username:   | Change/Forgot<br>Password?                                                                                              |
|-------------|----------------------------------------------------------------------------------------------------|
| Password:   | <u>First Time User?</u><br><u>Acceptable Use Policy</u><br><u>Browser Settings</u><br>Call Help Desk:<br>(417) 328–1702 |
| LOGIN clear |                                                                                                    |

## Click on Applications

Click on Self—Service

| Applications            | Need Help? | Clearinghouse |
|-------------------------|------------|---------------|
| Blackboard Learn        |            |               |
| Password Manager        |            |               |
| WebAdvisor              |            |               |
| Self-Service            |            |               |
| SBU Email - Office 365  |            |               |
| OneDrive                |            |               |
| Web File Access         |            |               |
| Course & Instructor Eva | aluations  |               |
| IT Remote Support       |            |               |
| SBU Home Page           |            |               |

#### Click on Student Finance

| 0 | Student Finance<br>Here you can view your latest statement and make a payment online.  | Financial Aid  Here you can access financial aid data, forms, etc |
|---|----------------------------------------------------------------------------------------|-------------------------------------------------------------------|
| • | Tax Information<br>Here you can change your consent for e-delivery of tax information. | G Grades<br>Here you can view your grades by term.                |
| Â | Graduation Overview<br>Here you can view and submit a graduation application.          |                                                                   |

## Click on Make a Payment

|   | Account Overview      |            |                  |
|---|-----------------------|------------|------------------|
|   | Amount Overdue        | \$2,580.00 |                  |
| = | Total Amount Due      | \$2,580.00 | Make a Payment   |
|   | Total Account Balance | \$2,580.00 | Account Activity |

To make a payment amount other than the total amount due.

Example : This account balance in full is \$2580.00.

Go to the box under Amount to Pay:

## Type in the amount \$\$\$ you want to pay Example: \$100.00

#### **Click Proceed to Payment**

#### Make a Payment

Select the items that you would like to pay and Choose a Payment Method below

| apse All |                             |               |                    | Please Note: Amounts Due n | nay include credit amounts. |
|----------|-----------------------------|---------------|--------------------|----------------------------|-----------------------------|
| 2017 Sur | nmer                        |               |                    |                            | \$2,580.00                  |
| elect    | Item                        | Payment Group | Date Due           | Amount Due                 | Amount to Pay               |
|          | Student Accounts Receivable | WEB           | 6/5/2017 (Overdue) | \$2,580.00 \$              | 100.00                      |

Payment Review if correct amount listed. Click Pay Now.

#### **Payment Review**

Review your Payment Information below

| rou have chosen to pay the items below. If you agree to pay these items, click the Pay Now button<br>below. You will be taken to a secure web site to enter your payment information. |                                 |
|----------------------------------------------------------------------------------------------------|---------------------------------|
| Payment Information                                                                                                    |                                 |
| Item                                                                                                    | Amount                          |
| Student Accounts Receivable                                                                                                    | \$100.00                        |
| Total Payment Amount                                                                                                    | \$100.00                        |
|                                                                                                    | Payment Method: Electronic Chee |

Online payment options are electronic check or credit/debit card. Payments made using credit/debit card incur a convenience fee.

## **Electronic Check Payment Entry:**

**ABA Routing Number** \* Enter your nine (9) digit routing number here. This is typically the 1st series of numbers from the left hand lower side of your check.

**Bank Account Number** \* Enter your account specific account number here. This is typically the 2nd series of numbers from the left hand lower side of your check.

# Electronic Check Entry

Enter your Electronic Check Payment Information below

Electronic Check Entry

How do I find the routing number and bank account number?

**Electronic Check Information** 

ABA Routing Number \*

Enter nine (9) digit routing number here

Bank Account Number \*

Enter your bank routing number here

Online Credit / Debit Card Payment Entry:

**Card Number:** Type your card number as it appears on the card. (Typically 16 digits)

**Expiration Date:** Type your expiration date as it appears on the card. (Month / Year example: 03/20)

**Security Code:** Either a 3 or 4 digit code, found on the reverse of the card. The security code for American Express cards is on the front.

### **Click Continue**

# Southwest Baptist University

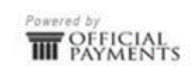

| Southwest Bapt | ist University                                              |
|----------------|-------------------------------------------------------------|
| PAYMENT INFOR  | MATION > PAYER INFORMATION > REVIEW & SUBMIT > COMPLETE     |
|                |                                                             |
|                |                                                             |
| ayment Amount  |                                                             |
| 100 .00        |                                                             |
| ayment Method  |                                                             |
| New Card       | ×                                                           |
| Card Number    | Expiration Date  Security Code  What is this?               |
| DISCOVER       | VISA                                                        |
|                |                                                             |
| Cancel         | Please note you will not be charged until you Submixet end. |
|                |                                                             |

Enter the cardholders information on the next screen.

Cardholder's Full Name

**Billing Address** 

City, State, Zip Code

Click Continue.

Confirm information is correct.

All card transactions incur a convenience fee.

Click Submit. Transaction will process.

At the successful completion, you will receive a confirmation number.